事 務 連 絡

令和2年4月14日

#### 都道府県トラック協会

#### 専務理事 殿

公益社団法人全日本トラック協会 役員待遇審議役 山 内 正 彦

#### 特殊車両の通行許可手続きの迅速化に資する道路関係情報の デジタル化要望箇所の調査について

拝啓、時下ますますご清祥のこととお慶び申し上げます。

平素は、当協会の事業運営等に関しまして格別なるご協力を賜り、厚く御礼申し上げ ます。

さて、特車通行許可手続きの長期化等で過大な事業者負担が発生している問題につい て、審査時間を要する人手審査をできる限り避けるための道路関係情報のデジタル化が 進められているところです。

また今般、道路法改正を伴う新たな通行制度創設の動き(資料1)があり、事前に車 両情報を登録しておけば、特車の通行直前までに発着地や貨物重量等の運行関係情報を WEB 入力し、WEB 上で通行可能経路を確認するだけで許可なく確認ルート上を走行でき る運びとなっています。この新たな通行制度運用の前提となるのが道路関係情報のデジ タル化です。

現在のデジタル化状況は、国土交通省作成の「道路情報便覧付図表示システム」にて 確認できます(資料2)。現状デジタル化されていない道路区間のデジタル化が進めば、 特殊車両を運行する事業者にとって手続きに伴う負担を減少させることが期待できます。

全ト協では、優先的にデジタル化してもらいたい道路区間について事業者の声を集め、 国土交通省へ要望して参りたいと考えています。

つきましては、業務ご多忙のところ大変恐縮ですが、本アンケートの主旨をご理解い ただき、貴協会傘下会員事業者のうち特車通行許可に伴う事業者負担の大きい事業者に 対し、別添のアンケートを配布いただき、貴協会にて取りまとめの上、全日本トラック 協会宛にご送付いただきたくよろしくお願い申し上げます。

なお、国土交通省のデジタル化作業が始まる前に要望することが重要ですので、全ト 協では令和2年5月29日(金)までに寄せられたご回答を取りまとめ、一旦要望して 参りたいと考えております。その後に届いたご回答は、引き続き要望の機会を設けて参 る所存です。

敬具

#### 1. アンケート方法

添付のアンケート用紙(様式)に貴協会への返信先(ご担当者名、返信用メールア ドレス)を記入し、添付の資料1~4を調査対象事業者に送付して下さい。 貴協会宛に寄せられた回答を取りまとめ、全ト協に送付して下さい。

#### 2. 全ト協への提出期日

令和2年5月29日(金)

#### 3. 提出先

 (公社)全日本トラック協会 企画部 道路企画室
 ※メール送信やCD-ROM等により、電子ファイルにて提出して下さい。
 ①送信先メールアドレス: dourokikaku@jta.or.jp
 ②CD-ROM等電子媒体の送付先住所 〒160-0004 東京都新宿区四谷3-2-5

#### 4. 添付資料

- 資料1:特殊車両の新たな通行制度の創設について
- ② 資料2:現状の道路関係情報に係るデジタル化の確認方法
- ③ 様 式:アンケート用紙
- ④ 記載例:アンケート用紙・添付地図の例

以上

<お問い合わせ先> 道路企画室 小川、廣瀬 TEL:03-3354-1068

# 特殊車両の新たな通行制度の創設<令和2年2月4日 閣議決定>

資料1

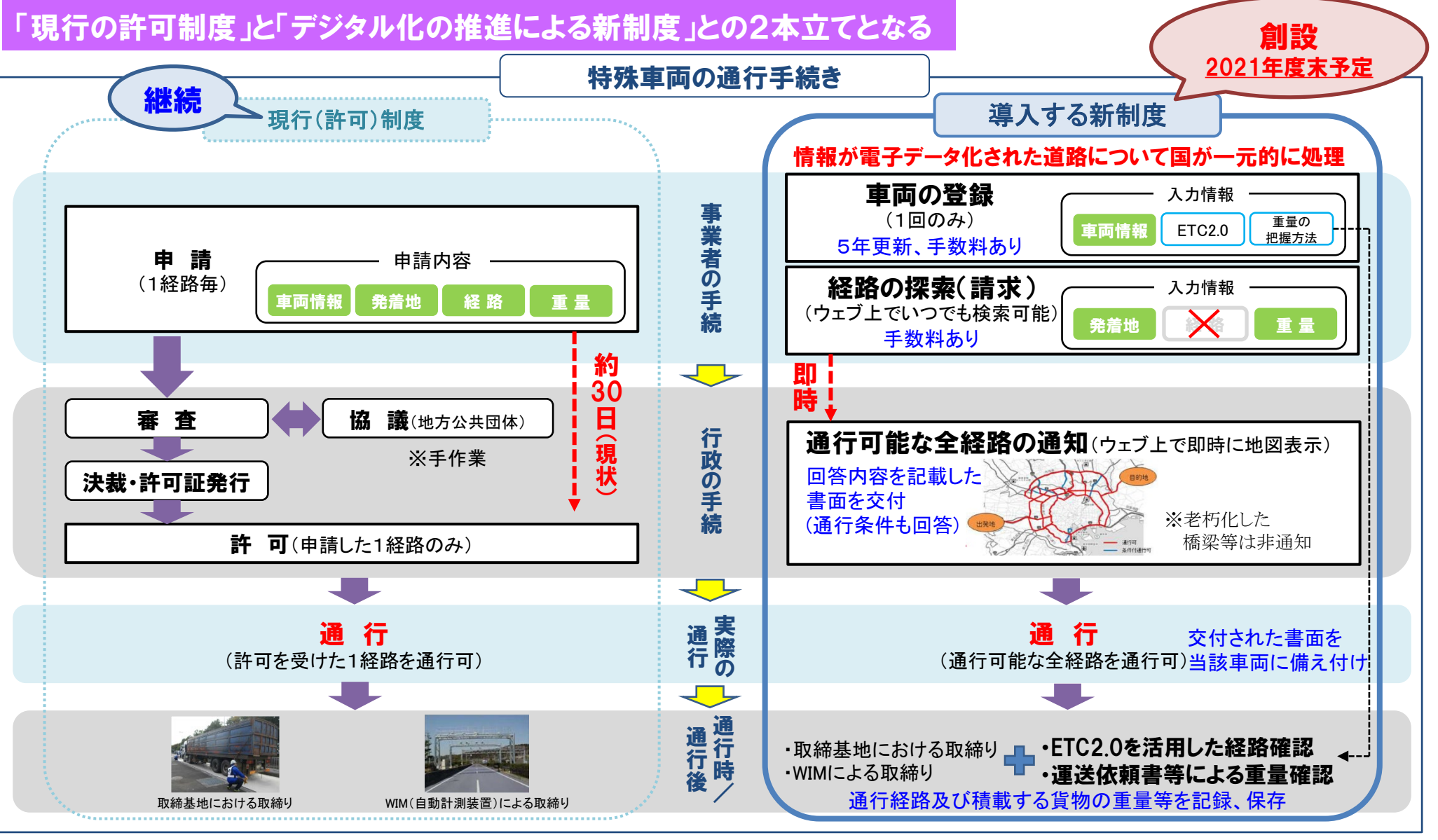

※システムやデータ管理の一元化のため、外部機関(指定機関)にアウトソーシング可能 ※※上記事項の違反に係る罰則も規定

資料2

### 現状の道路関係情報に係るデジタル化の確認方法

国土交通省の「特殊車両通行許可オンライン申請 特殊車両 通行許可システム」から「道路情報便覧付図表示システム」 をインストールし確認して下さい。

特殊車両通行許可オンライン申請 特殊車両通行許可システム http://www.tokusya.ktr.mlit.go.jp/PR/download/index.html

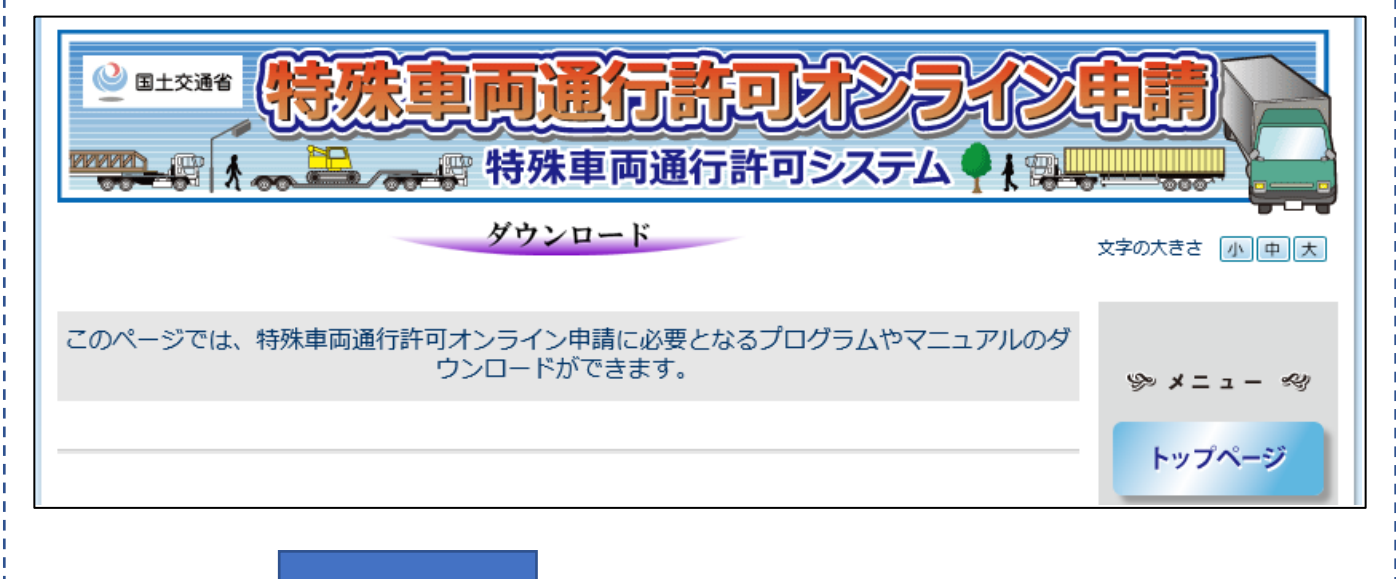

下にスクロールして下さい。

「道路情報便覧付図表示システム」(インストーラ)をクリッ クして下さい。

|   | <u>便覧更新データ [mdb]</u>               | Ver.191028 | 用の方)の最新(2019/10/28版時点)の道路情報が4X<br>録されたデータ更新用のファイルを提供します。                                                    | はよるオンライン申請について                   |
|---|------------------------------------|------------|----------------------------------------------------------------------------------------------------|----------------------------------|
| ( | 道 <u>路情報便覧付図表示システ</u><br>ム(インストーラ) | V20190901  | 特殊車両通行許可申請における通行経路を地図上で作成<br>するプログラムです。<br>※新バージョン(★許可不要区間対応版)の道路情報便<br>覧付図表示システムについては、こちらよりセットアッ<br>プください。 | 代理申請について                         |
|   | 道路情報便覧付図表示システ<br>ム用便覧更新データ [mdb]   | Ver.190901 | 道路情報便覧付図表示システム(注意:V20190331版<br>からV20190701版までをご利用の方)の最新(2019/<br>8/27版時点)の道路情報が収録されたデータ更新用の<br>ファイルを提供します。 | #作マニュアル、オフラインツール、他<br>の同時ののののののの |

1. setup

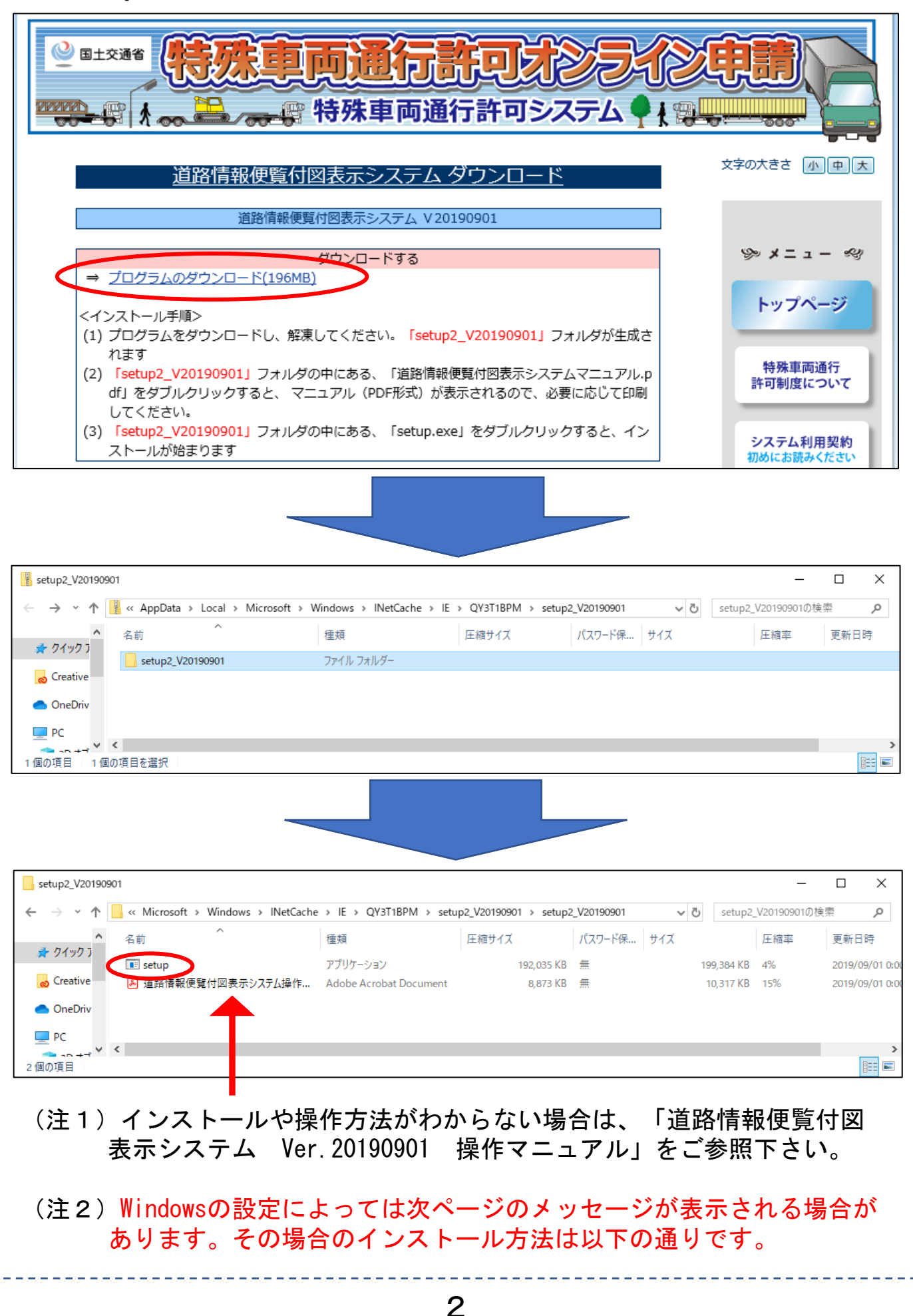

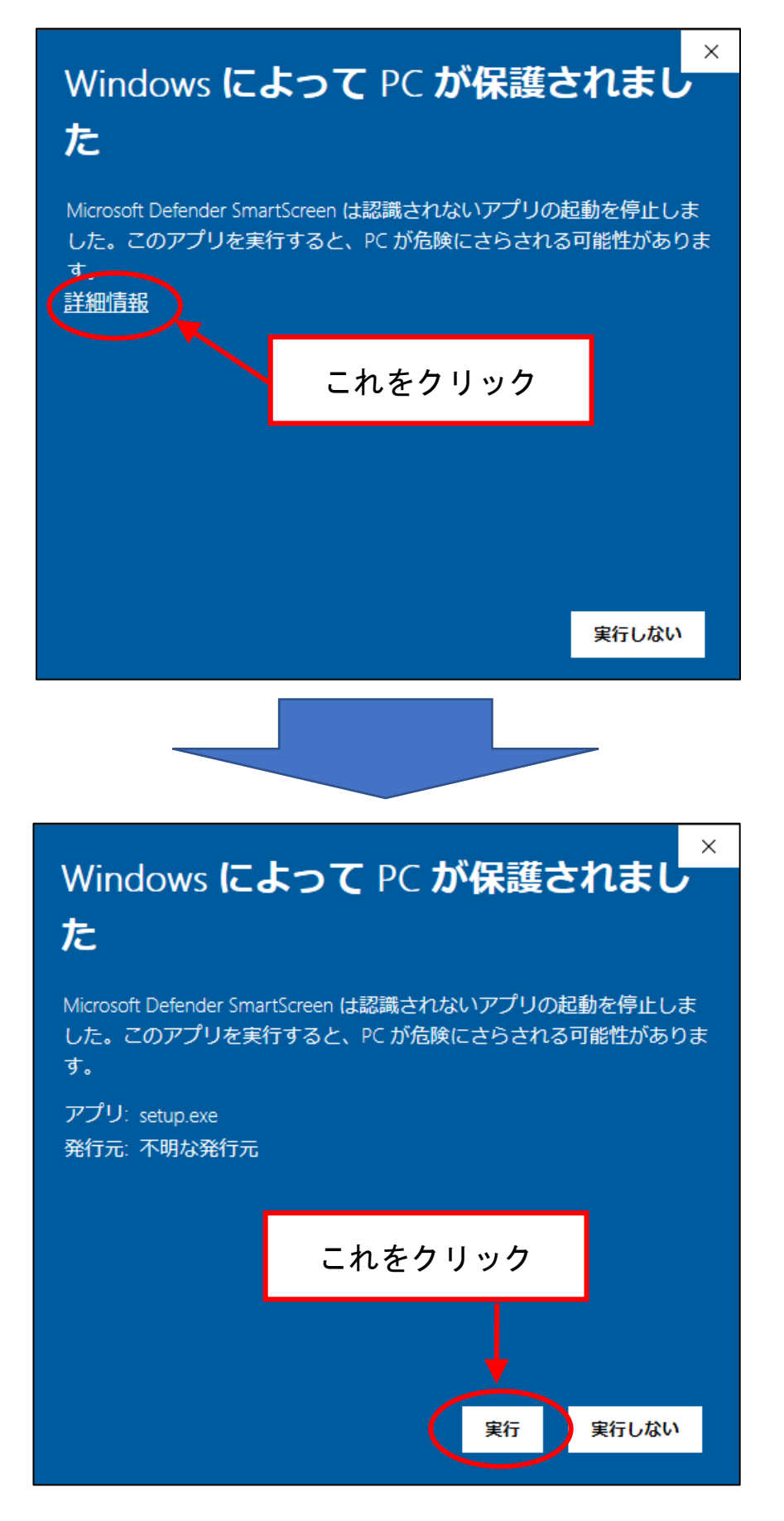

実行をクリックするとインストール画面が起動します。

2. インストール開始画面です。通常はそのまま次へを押して進みます。

| 道路情報便覧付図表示システム - InstallShield V | Vizard                                                                                                   | × |
|----------------------------------|----------------------------------------------------------------------------------------------------|---|
|                                  | 道路情報便覧付図表示システム セットアッフ*へようこそ                                                                              |   |
|                                  | このブロかうムは、道路情報便覧付図表示システムをコンピュータ<br>にインストールします。このセットアップ フ ロケラムを実行する前に、すべての<br>Windowsフ 'nかうムを終了することを推奨します。 |   |
|                                  | 〈 戻る(田) 次へ (10)> キャンセル                                                                                   |   |

図 1-1 ようこそ画面

- 3. インストール先を指定します。デフォルトでは「C:¥道路情報 便覧付図表示シス テム Ver.20190901」にインストールします
  - 。通常はそのまま次へを押して進み ます。

| ファイルをインス   | ストールするフォルダを選択してください。                        |                |
|------------|---------------------------------------------|----------------|
|            | 道路情報便覧付図表示システムのインストール先:<br>C¥道路情報便覧付図表示システム | 変更( <u>C</u> ) |
|            |                                             |                |
|            |                                             |                |
|            |                                             |                |
|            |                                             |                |
| lishield — |                                             |                |

| 4. インストール準備の完了画<br>進んでください。           | 面です。インストール                 | レを押して次に    |
|---------------------------------------|----------------------------|------------|
| 道路情報便覧付図表示システム - InstallShield Wizard |                            | X          |
| インストール準備の完了<br>インストールを開始する準備が整いました。   |                            | ALC: N     |
|                                       |                            |            |
| インストール設定を確認さたは変更する場合は、し戻る」を少          | 「ククします。ワイサ〜トを称終了するにしよ、Lキャン | ₶₦₮₽₯₯₧₽₽。 |
| InstallShield                         | < 戻る(B) (ソスト               | -11 ++2211 |

図 1-3 インストール準備完了画面

5. システムに必要なファイルをハードディスクにコピーしています。しばらくお待ちください。

| 道路情報便覧付図表示         | モシステム - InstallSh | ield Wizard |           |       | ×     |
|--------------------|-------------------|-------------|-----------|-------|-------|
| セットアッフ* ステータス      |                   |             |           |       | Z     |
| InstallShield Wiza | rd は 道路情報便覧       | 資付図表示システ    | ム をインストーノ | しています |       |
| インストール中            |                   |             |           |       |       |
| C:¥¥Map_B¥Map      | Dat¥Gaiku         |             |           |       |       |
|                    |                   |             |           |       |       |
|                    |                   |             |           |       |       |
|                    |                   |             |           |       |       |
| (Landon Calanda    |                   |             |           |       |       |
| instalionielo ———  |                   |             |           |       | キャンセル |
|                    | 図 1-              | -4 セット      | アップ進行中    | 画面    |       |

6. 最後に完了をクリックしてセットアップを完了させてください。 以上でインストールは完了です。

| 道路情報便覧付図表示システム - InstallShiel | d Wizard<br>InstallShield Wizard の完了<br>セットアップは、コンピュータへ、道路情報便覧付図表示システムの<br>インストールを終了しました。 |
|-------------------------------|-------------------------------------------------------------------------------------------|
|                               | 〈戻る(B) <b>完了</b> キャンセル                                                                    |

#### 図 1-5 セットアップ完了画面

#### 7. システムの起動

[スタート]→[道路情報便覧付図表示システム]→[道路情報便覧 付図表示システム Ver. 20190901]を選択して、アプリケーションを 起動してください。

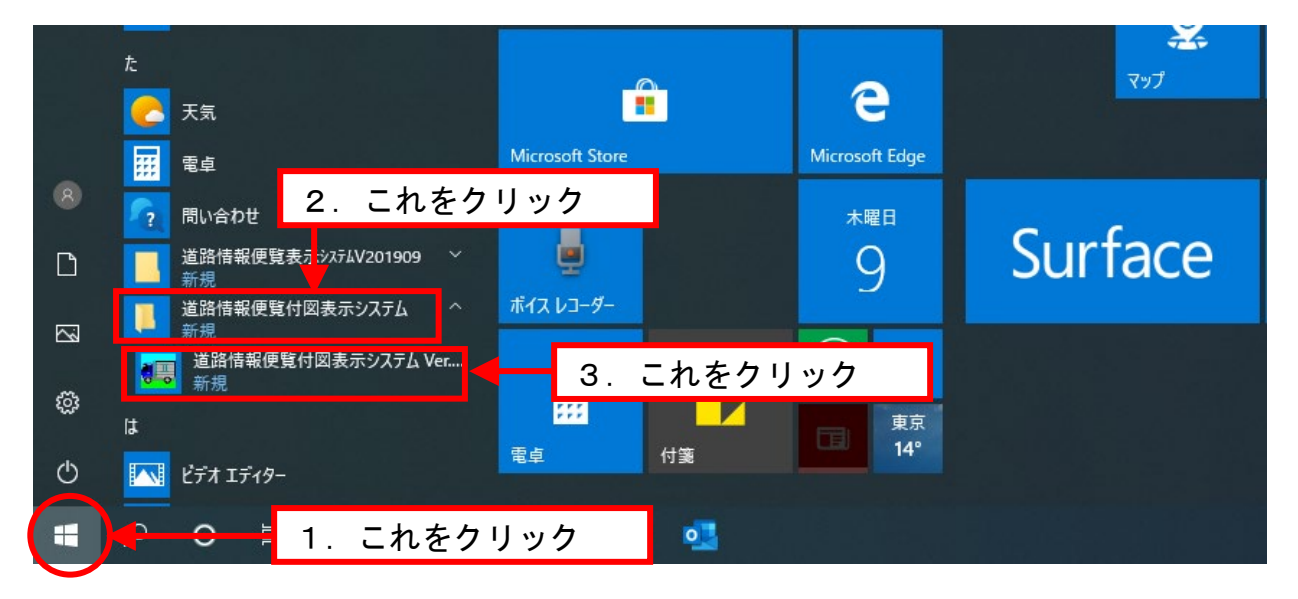

#### 図 1-6 システムの起動方法を示した画面 (Windows 10の場合)

8. 初回起動時には地域選択画面が表示されます。県にマウスカ ーソルをもっていく と選択される県の色が反転します。その 状態でクリックします。

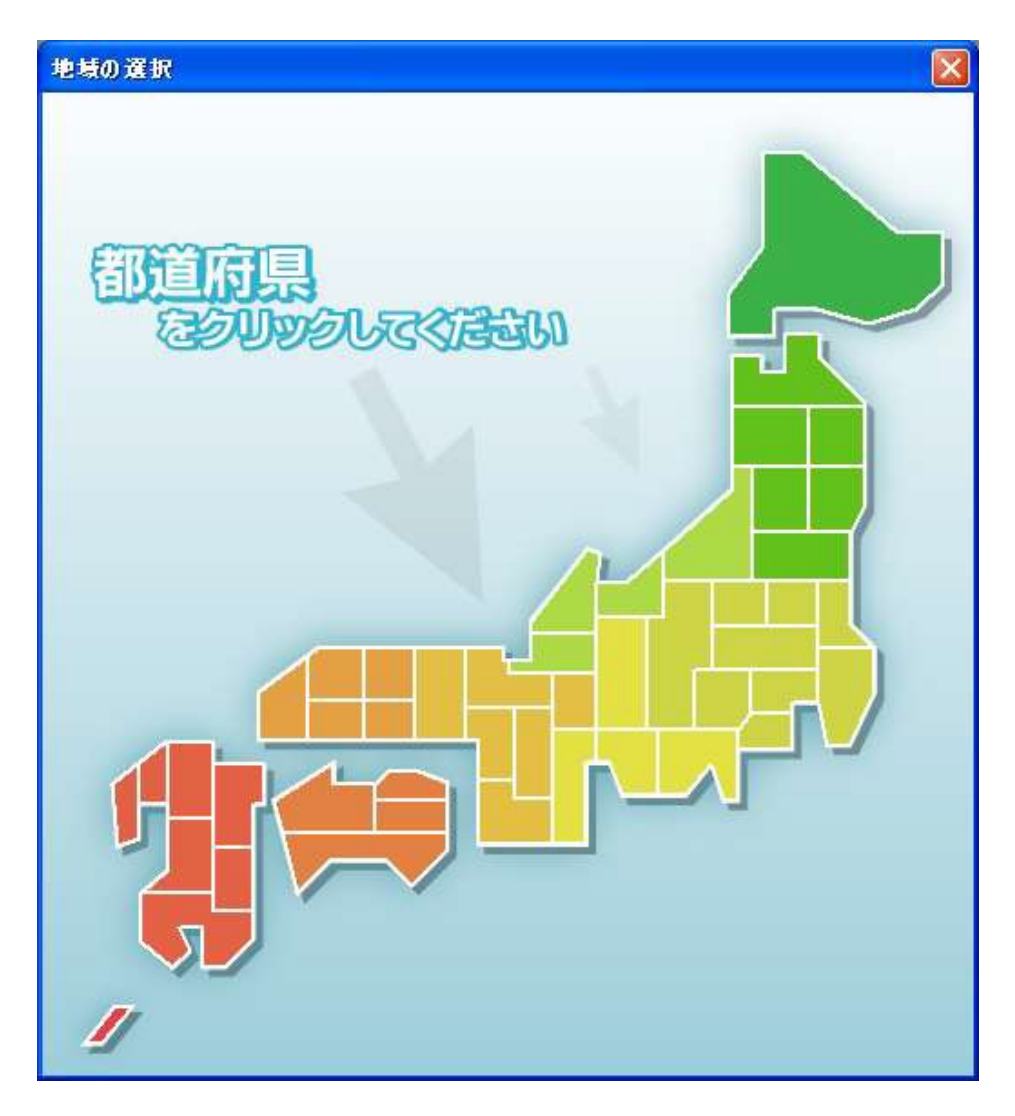

図 1-7 地域選択画面

9. 県全域の地図ウィンドウを表示します。(図は東京都を選択した画面)

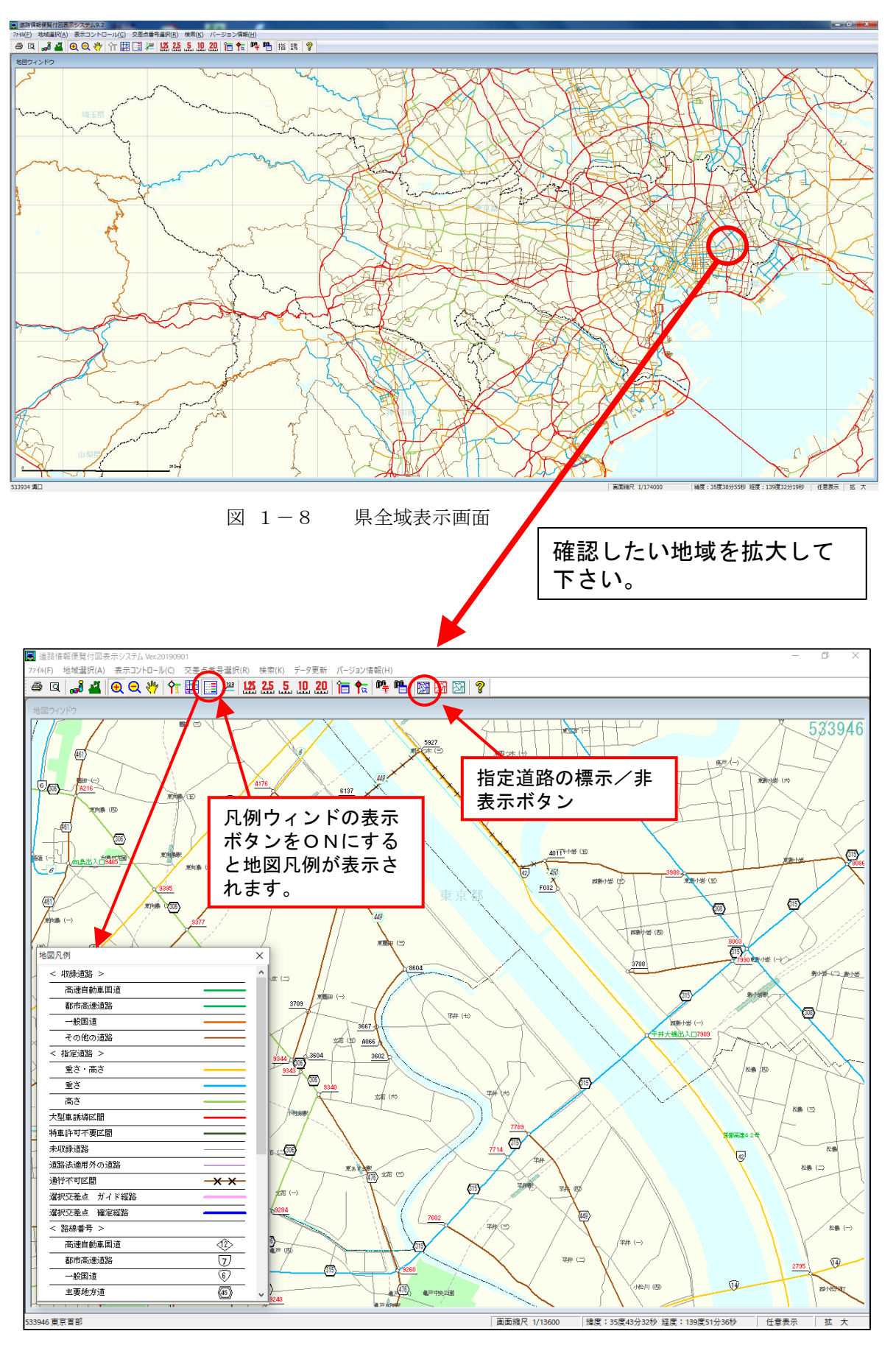

## 【道路情報便覧付図表示システムに関する問い合わせ先等】

- 「道路情報便覧付図表示システム Ver.20190901」の詳しい操作方法
  は、2ページに示した「操作マニュアル」をご参照下さい。
- その他の問い合わせ先として、国土交通省では、付図表示システムを 含め特殊車両通行許可オンライン申請に関する「ヘルプデスク窓口」 を設置しております。
- ご不明点等がございましたら、ヘルプデスク窓口にお問い合わせ願い ます。

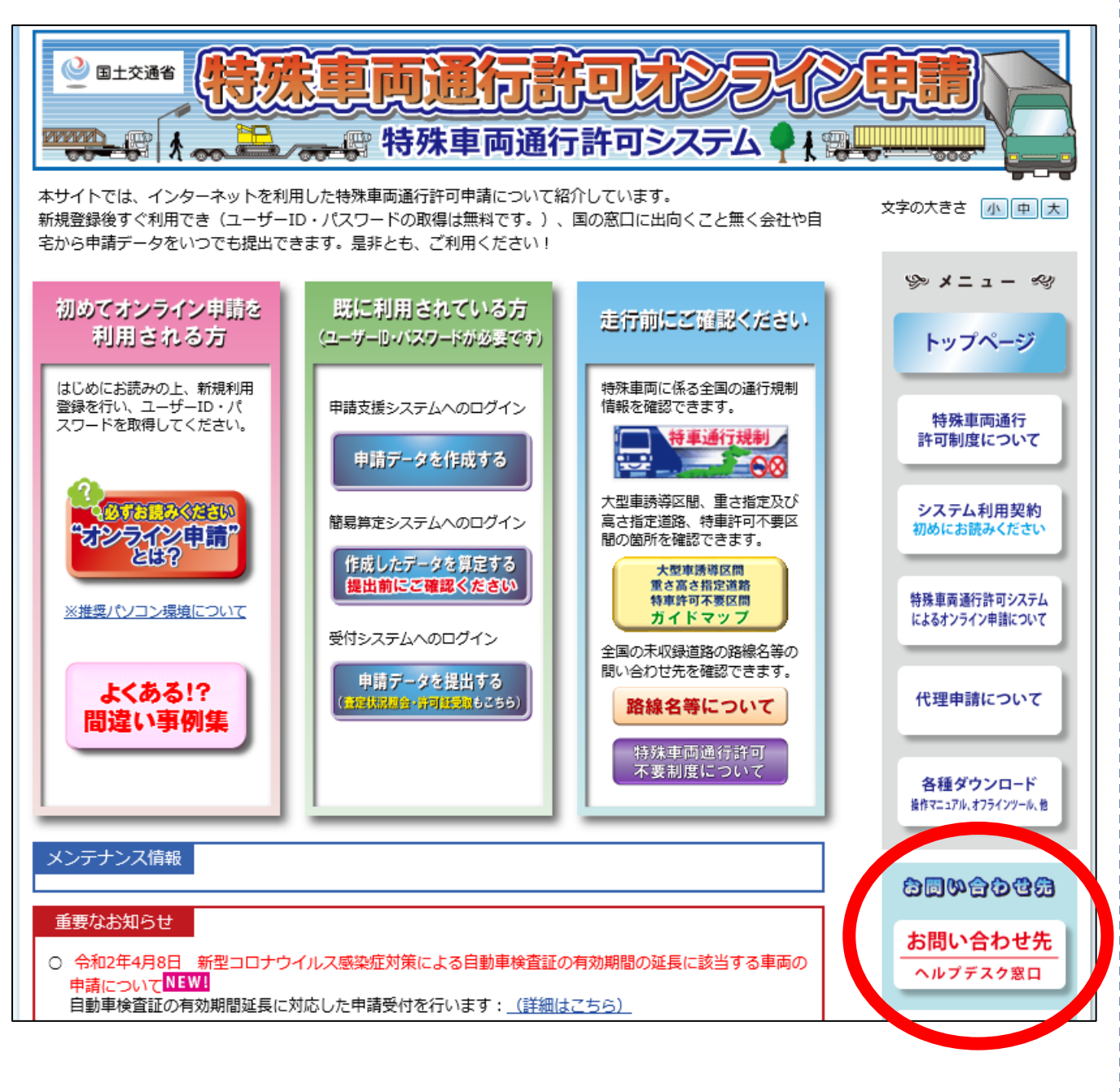

## ヘルプデスク窓口の連絡先等は以下の通りです。

http://www.tokusya.ktr.mlit.go.jp/PR/contact/contact.html

| ● ■±交通者<br>・<br>・<br>・<br>・<br>・<br>・<br>・<br>・<br>・<br>・<br>・<br>・<br>・                                                                  |                    |                                                    |                                                                                                    |  |  |
|----------------------------------------------------------------------------------------------------|--------------------|----------------------------------------------------|----------------------------------------------------------------------------------------------------|--|--|
| お問い合わせ                                                                                                    | せ先および方法について        |                                                    | 文字の大きさ 小中大                                                                                                    |  |  |
| ①まず、「よくある質問」のページをご参照くださ<br>②お求めの情報が見つからない場合は、下記お問い<br>法を参考の上、該当のお問い合せ先まで、ご連絡                                                              | い。<br>合せ方<br>ください。 | <b>FAQ</b> ♪<br>よくある質問のページ                         | ≫ x=ı- ≪                                                                                                    |  |  |
| 問い合わせ先                                                                                                    | 担当                 | 連絡先                                                | トップヘージ                                                                                                    |  |  |
| オンライン申請システムの操作方法と簡易な手続<br>きの流れ等に関するお問い合わせ<br>オンライン申請システムに関する<br>ご意見・ご要望<br>電子申請書作成システム<br>道路情報便覧表示システム<br>道路情報便覧付図表示システム<br>の操作方法に関するお問合せ | 特車運用事務局            | TEL<br>048-601-3223<br>Ktr-tokusya-info@mlit.go.jp | 特殊車両通行<br>許可制度について<br>システム利用契約<br>初めにお読みください<br>株理車両運行許可システム<br>によるオンライン申請について<br>代理申請について<br><u>格種ダウンロード</u><br>置作てニュアル、オフラインツール、世 |  |  |
| 申請の手続きと制度に関する<br>ご質問                                                                                                    | 申請事務取扱窓口           | <u>256か6</u>                                       | 88460 <b>8</b> 6                                                                                                    |  |  |
| ■「特車運用事務局」でのお問い合せ方法を、下記にご案内します。 お問い合わせ<br>ヘルプデスク窓                                                                                         |                    |                                                    |                                                                                                    |  |  |

## 道路情報便覧付図表示システムにおける未収録道路の

収録(デジタル化)希望箇所アンケート用紙

#### 返 信 先 担 当 者: 宮城県トラック協会 業務部 廣瀨 宛 5月22日までに

#### <u>返信メールアドレス: mt-hirose@ae.auone-net.jp</u>

| 事業者名     | 役職・氏名 |  |
|----------|-------|--|
| 連絡先      | メール   |  |
| (住所・TEL) | アドレス  |  |

※回答内容等に関して後日確認させて頂く場合がございますので、その際はよろしくお願い致します。

|     | メッシュ番号 | 要望する区間(概ねで結構です)            |
|-----|--------|----------------------------|
| No. | (地図右上の | (道路情報便覧付図表示システムから印刷した当該地図を |
|     | 6桁番号)  | No. 毎に一枚付けて下さい。)           |
| -   |        |                            |
| I   |        |                            |
|     |        |                            |
| 2   |        |                            |
|     |        |                            |
| 3   |        |                            |
|     |        |                            |
| 4   |        |                            |
| 5   |        |                            |
| 5   |        |                            |
| 6   |        |                            |
| 0   |        |                            |
| 7   |        |                            |
| /   |        |                            |
| g   |        |                            |
| 0   |        |                            |
| a   |        |                            |
| 3   |        |                            |
| 1.0 |        |                            |
|     |        |                            |

※用紙が足りない場合はコピーしてお使い下さい。

#### 【記載例】

道路情報便覧付図表示システムにおける未収録道路の 収録(デジタル化)希望箇所アンケート用紙

### 返 信 先 担 当 者 : ●●●トラック協会 ●● 宛

#### 返信メールアドレス: ●●●●●●●@●●●●.●●.●●.

| 事業者名     | (株)●●運輸 | 役職・氏名 |  |
|----------|---------|-------|--|
| 連絡先      |         | メール   |  |
| (住所・TEL) |         | アドレス  |  |

※回答内容等に関して後日確認させて頂く場合がございますので、その際はよろしくお願い致します。

|     | メッシュ番号 | 要望する区間(概ねで結構です)                   |  |  |  |
|-----|--------|-----------------------------------|--|--|--|
| No. | (地図右上の | (道路情報便覧付図表示システムから印刷した当該地図を        |  |  |  |
|     | 6桁番号)  | No.毎に一枚付けて下さい。)                   |  |  |  |
| 1   | 533946 | 東京都江戸川区平井「平井大橋西詰」交差点-東京都墨田区東墨田3丁目 |  |  |  |
| 2   |        |                                   |  |  |  |
| 3   |        |                                   |  |  |  |
| 4   |        |                                   |  |  |  |
| 5   |        |                                   |  |  |  |
| 6   |        |                                   |  |  |  |
| 7   |        |                                   |  |  |  |
| 8   |        |                                   |  |  |  |
| 9   |        |                                   |  |  |  |
| 10  |        |                                   |  |  |  |

※用紙が足りない場合はコピーしてお使い下さい。

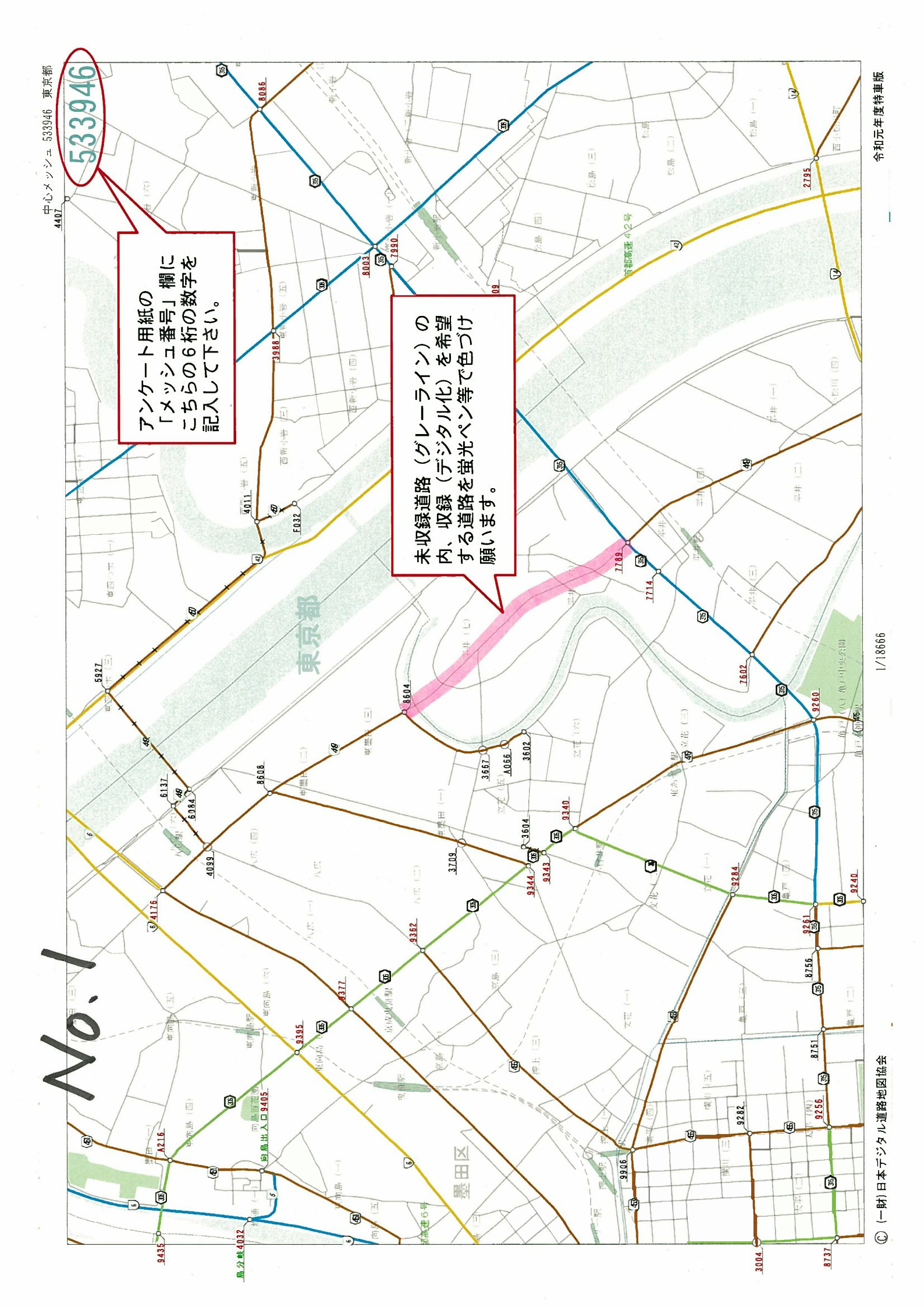